Welcome to the New COL., as a Company Administration Manager here is a guide on how to use the new system

1. Once you are signed into the New COL, go to the right top corner of the homepage and select My Account

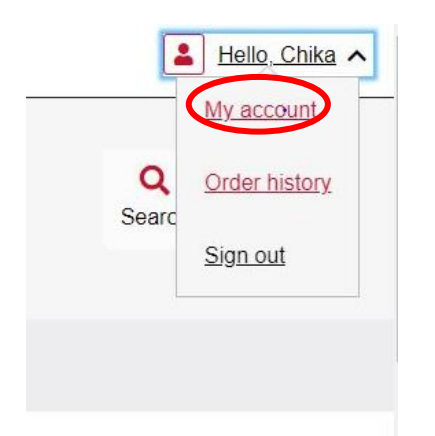

- 2. On My Account page, you will be able to access the following
  - i. My Profile to edit/update profile name and email
  - ii. My Address to edit/update addresses
  - iii. Invoice History To view monthly invoices, please note that this is only applicable to Online Subscribers.
  - iv. Order History To view order history
  - v. Organization User To vie, add or remove Users to Company profile

## Your account

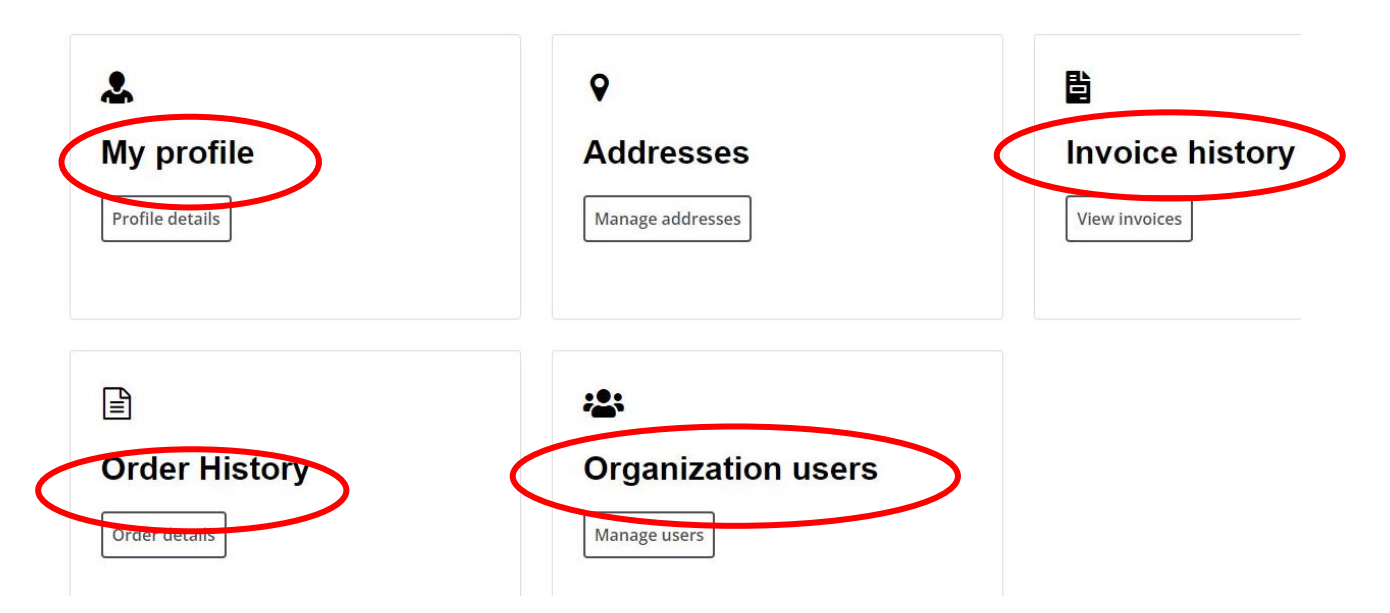

3. On Order History, you will be able to find transaction date, Order # no of items and amount. You can also select view more to load more < Your account

## Your Order History

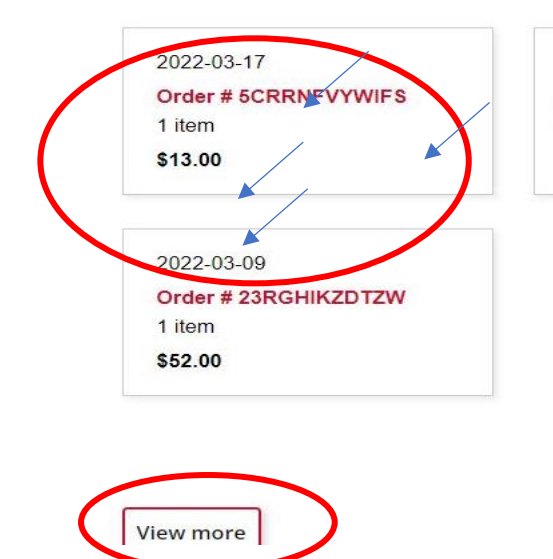

2022-03-11 Order # E5JFDYLMLRPG 3 items \$69.00 2022-03-11 Order # G4VDHR5ML2VD 1 item \$23.00

4. On Invoice History, you can view invoice history and select Load more for more items.

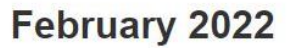

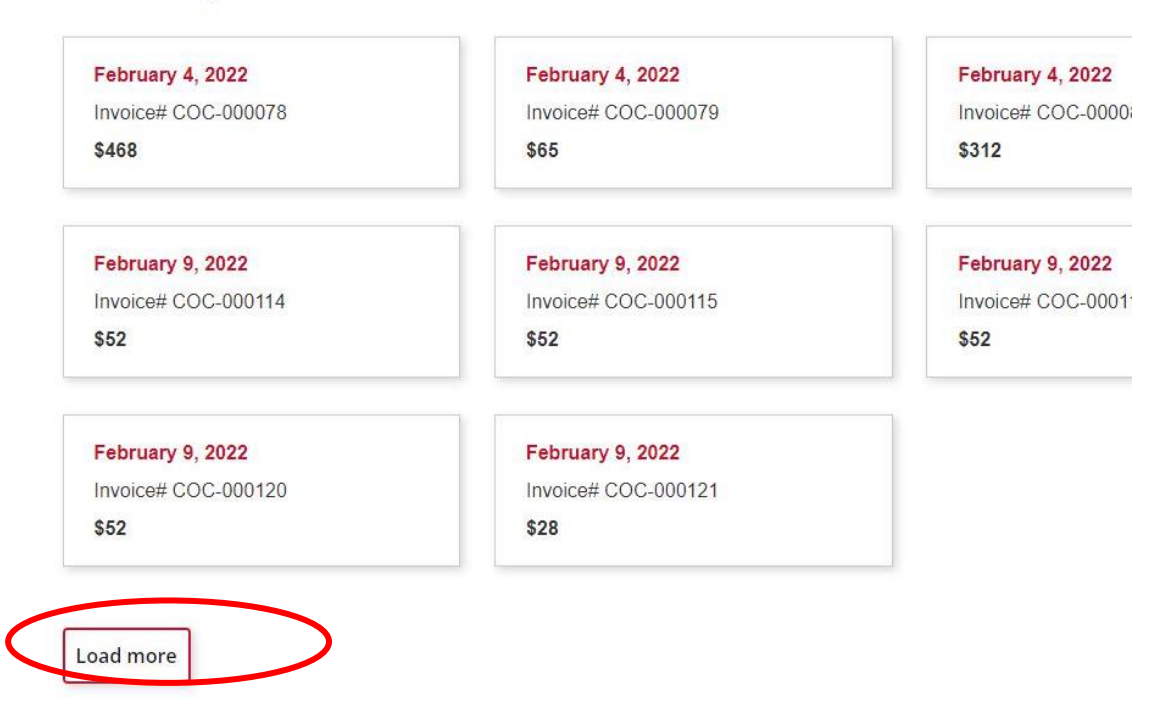

5. The Organization User section would allow you view, add or remove users from the Organization.

| < Your account                 |       |        |
|--------------------------------|-------|--------|
| Heading                        |       |        |
| Add a user Request a statement | ~     |        |
| User name ↓                    | Email | Status |

6. Lastly, this page will allow to make add a User to the Organization List. Provide the required information and hit save.

| Add user                 | <u>Close</u> ×       |
|--------------------------|----------------------|
| All fields are require   | d to add a user      |
| First name (required)    | Last name (required) |
| First name               | Last name            |
| Email address (required) |                      |
|                          |                      |
|                          | Save <u>Cancel</u>   |
|                          |                      |